- Download teamviewer from this link:

   http://www.mitprofessionals.com/downloads/TeamViewer\_Host\_Setup.exe
- 2. Select "Run" when prompted by internet explorer.

| 200       |                | ala su l      | 0         | d X          |                   | 1.0         |                       |                 |         |      | Ŀ                          |                                                                                                    | 1 X<br>1 X |
|-----------|----------------|---------------|-----------|--------------|-------------------|-------------|-----------------------|-----------------|---------|------|----------------------------|----------------------------------------------------------------------------------------------------|------------|
|           | http://www.goo | gie.ca/       |           | Go           | ogle              |             | × Province            | 1.1             |         |      | A MARCH                    | The second second second second second second second second second second second second second second second se | × ¥        |
| Ver Corre | vember Login S | 🥘 ev          |           |              | CrashPla          | Creatil     | De average de         | Calandar        |         |      |                            |                                                                                                    | A          |
| +rou Sear | n Images       | maps          | Play      | routube      | News              | Gmail       | Documents             | Calendar        | More -  |      |                            |                                                                                                    | _          |
|           |                |               |           |              |                   |             |                       |                 |         |      |                            | Sign                                                                                                    | in         |
|           |                |               |           |              |                   |             |                       |                 |         |      |                            |                                                                                                    |            |
|           |                |               |           |              |                   |             |                       |                 |         |      |                            |                                                                                                    |            |
|           |                |               |           |              |                   |             |                       |                 |         |      |                            |                                                                                                    |            |
|           |                |               |           |              |                   |             |                       | T               |         |      |                            |                                                                                                    |            |
|           |                |               |           | (            | ( '               | 0           | 00                    | P               |         |      |                            |                                                                                                    |            |
|           |                |               |           |              | 5                 |             | UX                    | Canada          |         |      |                            |                                                                                                    |            |
|           |                |               |           |              |                   |             |                       | Callaua         |         |      |                            |                                                                                                    |            |
|           |                |               |           |              |                   |             |                       |                 |         |      |                            |                                                                                                    |            |
|           |                |               |           |              | Case              | de Coareb   | I'm Feeling           | Lucia           |         |      |                            |                                                                                                    |            |
|           |                |               |           |              | 600               | jie search  | Thireening            | LUCKY           |         |      |                            |                                                                                                    |            |
|           |                |               |           |              | G                 | ogle ca (   | offered in: franc     | aie             |         |      |                            |                                                                                                    |            |
|           |                |               |           |              | 0.                | Jog.0.08 (  | onered in. Irany      |                 |         |      |                            |                                                                                                    |            |
|           |                |               |           |              | Constant Constant |             |                       |                 | 8121025 |      |                            | ~                                                                                                    |            |
|           | Do you wan     | t to run or s | save Tean | nViewer_Host | _Setup.ex         | ce (4.45 MI | B) from <b>www.mi</b> | tprofessionals. | com?    |      |                            |                                                                                                    |            |
|           | This type      | pe of file co | ould harm | your compute | er.               |             |                       |                 | Run     | Save | <ul> <li>Cancel</li> </ul> | Google                                                                                                    | .com 🕌     |

3. Select "Run" from the File Download - Security Warning pop up.

| % of TeamViewer_Host_Setup.exe from mitprofess 🔳 🔲 🗙                                                                                                    |
|----------------------------------------------------------------------------------------------------|
| File Download - Security Warning                                                                                                    |
| Do you want to run or save this file?                                                                                                    |
| Name: TeamViewer_Host_Setup.exe<br>Type: Application, 4.45MB<br>From: mitprofessionals.com                                                                                         |
| Run Save Cancel                                                                                                    |
| While files from the Internet can be useful, this file type can potentially harm your computer. If you do not trust the source, do not run or save this software. What's the risk? |

| Verifyin   | ng TeamViewer_Host_Setup.exe from mitprof 🖃 🔲 🔀                                                                                                    |
|------------|----------------------------------------------------------------------------------------------------|
| Internet   | Explorer - Security Warning                                                                                                    |
| Do you     | want to run this software?<br>Name: TeamViewer                                                                                                    |
|            | Publisher: TeamViewer                                                                                                    |
| × Mo       | re options Run Don't Run                                                                                                    |
| U          | While files from the Internet can be useful, this file type can potentially harm<br>your computer. Only run software from publishers you trust. <u>What's the risk?</u> |
| <b>V</b> ! | SmartScreen Filter checked this download and did not report any threats. <u>Report an unsafe download.</u>                                                              |

## 5. Select "Next"

| TeamViewer 6 Host Setup                                                                                                    |        |
|----------------------------------------------------------------------------------------------------|--------|
| Welcome to TeamViewer 6 Host<br>Click next to proceed with the installation of TeamViewer 6 Host                                                                                                    | 3      |
| After installing TeamViewer 6 Host you can remotely access this computer<br>through TeamViewer.<br>TeamViewer 6 Host will be installed as a system service. This allows you to<br>access this computer even before Windows logon.<br>If you also want to create outgoing connections from this computer<br>please install the full version of TeamViewer. |        |
| Show advanced settings                                                                                                    |        |
| Next >                                                                                                    | Cancel |

6.

| 🔄 TeamViewer 6 Host Setup                                                                                                    |        |
|----------------------------------------------------------------------------------------------------|--------|
| Environment<br>How do you want to use TeamViewer?                                                                                                    | 0      |
| How do you want to use TeamViewer:<br><ul> <li>personal / non-commercial use</li> <li>company / commercial use</li> <li>both of the above</li> </ul> |        |
| TeamViewer GmbH                                                                                                    | Cancel |

7. Click in the empty check box to accept the "Terms of the License Agreement" and hit next.

| 🔄 TeamViewer 6 Host Setup                                                                                                    |      |
|----------------------------------------------------------------------------------------------------|------|
| License Agreement<br>Please review the license terms before installing TeamViewer 6 Host.                                                                                                    | 0    |
| Press Page Down to see the rest of the agreement.                                                                                                    |      |
| TEAMVIEWER® END-USER LICENSE AGREEMENT                                                                                                    | ~    |
| PLEASE CAREFULLY REVIEW THE FOLLOWING TERMS AND CONDITIONS OF THIS END<br>USER LICENSE AGREEMENT ("EULA"). THIS EULA IS A LEGALLY BINDING CONTRACT<br>BETWEEN YOU AND TEAMVIEWER GMBH.<br>BY CLICKING 'I ACCEPT' OR DOWNLOADING, OR OTHERWISE USING THE SOFTWARE,<br>YOU ARE CONSENTING TO ALL OF THE TERMS AND CONDITIONS SET OUT IN THIS |      |
| If you accept the terms of the agreement, click Next to continue. You must accept the agreement to install TeamViewer 6 Host.                                                                                                    |      |
| Toppliquer Cable                                                                                                    |      |
| <pre>canviewer dinority Ca </pre>                                                                                                    | ncel |

In the "Password" field enter "MITPro.1" and reneter it in the "Confirm" Field.

Leave the "Computer Name" field as it appears.

Click in the empty check box to "Add this computer to my list of computers after the installation"

| 😇 TeamViewer 6 Host Setup                                                                                                    |        |
|----------------------------------------------------------------------------------------------------|--------|
| <b>TeamViewer Password</b><br>Please enter a password to secure the access to this computer.                                                                                                    | 0      |
| You have to supply a password.<br>Password:<br>Confirm<br>password:<br>Set a predefined password here to access your computer even before the<br>Windows login.<br>Please make sure to use a secure password. |        |
| Computer name: VIRTUALXP-44670                                                                                                    |        |
| TeamViewer GmbH < Back Finish                                                                                                    | Cancel |

9. When the "Unattended access" box appears click "Cancel"

| Area Date (Date)                             | Add this compute                                                                 | r to "My Computers"                                                                                               |  |  |  |
|----------------------------------------------|----------------------------------------------------------------------------------|----------------------------------------------------------------------------------------------------|--|--|--|
| E & X ∞ ≎<br>Sector<br>Casteriers<br>- Frank | If you have a TeamView<br>the list of your computer<br>this computer is online a | er account you can add this computer to<br>s. In your computer list you will see if<br>nd connect to it directly. |  |  |  |
| A Steve                                      | O I want to create a Te                                                          | amViewer account                                                                                                  |  |  |  |
| > Server<br>> Offline (23)                   | ● I already have a TeamViewer account                                            |                                                                                                    |  |  |  |
|                                              | Username                                                                         |                                                                                                    |  |  |  |
|                                              | Password                                                                         |                                                                                                    |  |  |  |
|                                              |                                                                                  |                                                                                                    |  |  |  |
|                                              |                                                                                  |                                                                                                    |  |  |  |

8.

10. When the "MITProfessionals Remote Support" box appears click "OK"

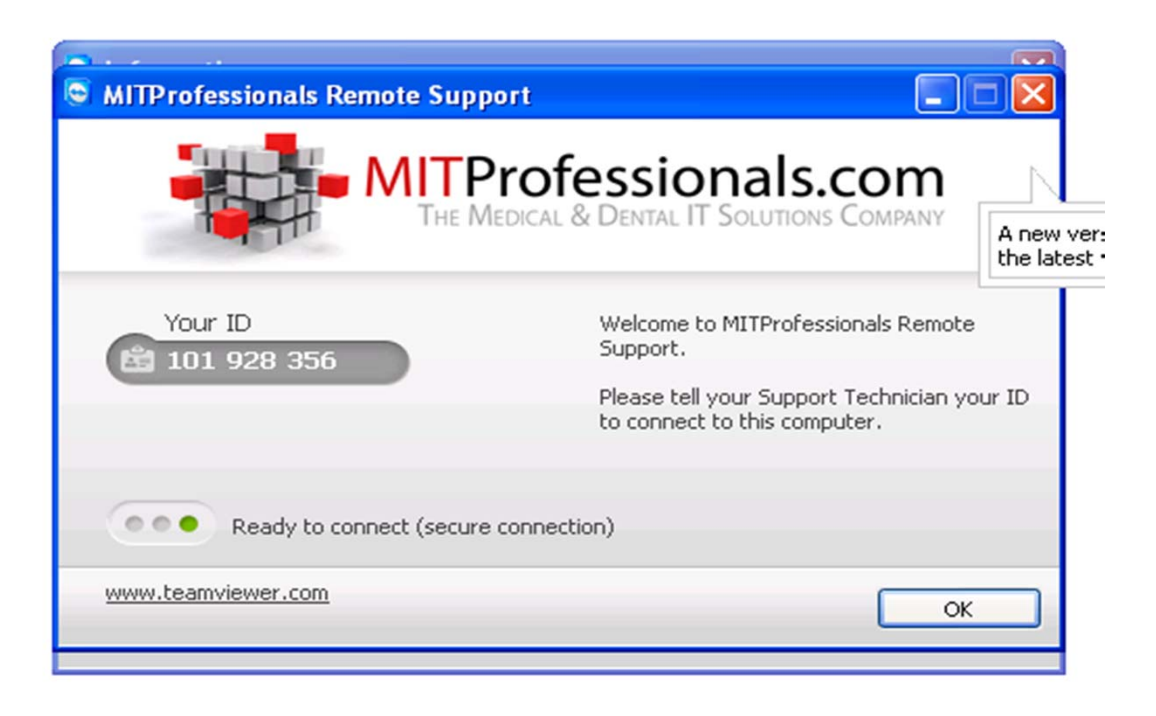

11. Leave a check mark in the box "Don't show this dialogue again". Click "OK" to close the "Information" box.

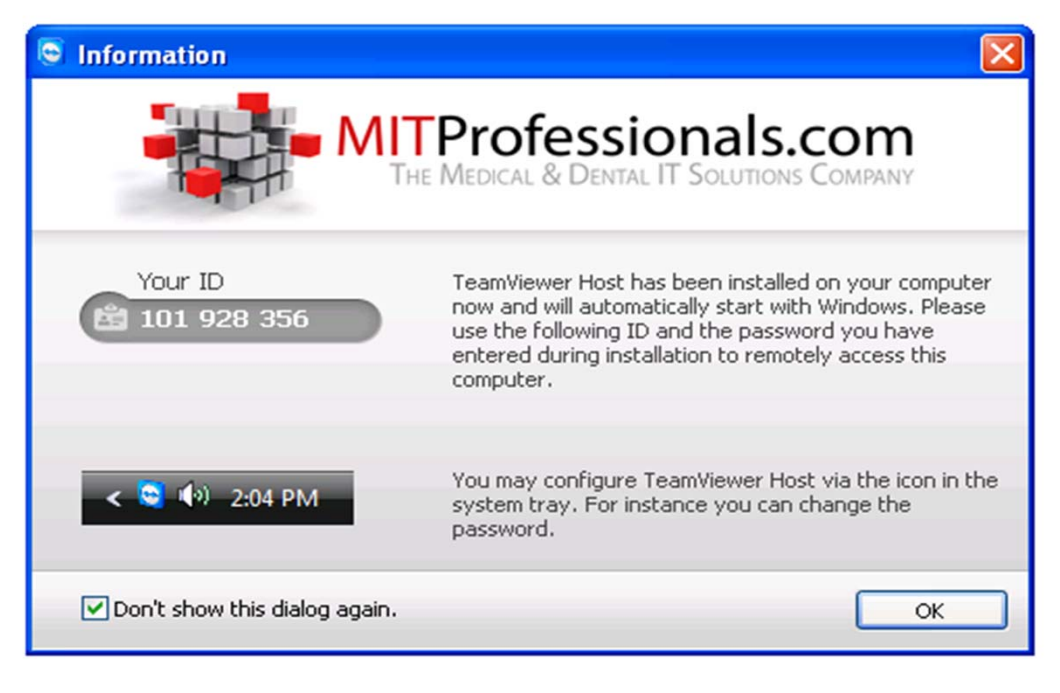